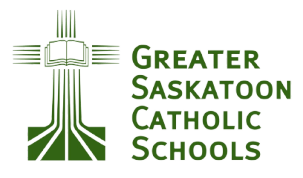

# EDSBY 101

#### STAY CONNECTED TO YOUR CHILD'S LEARNING AND SCHOOL EVENTS!

| What is Edsby? | <ul> <li>Edsby is a student information system. It is the main communication between home and school.</li> <li>Edsby is the keeper of student progress, attendance and information from the school and classroom teachers.</li> <li>Edsby can be accessed via the website or an app.</li> </ul> |
|----------------|----------------------------------------------------------------------------------------------------|
|                | • Edsby can be accessed via the website of an app.                                                                                                    |

### Where Do I Start?

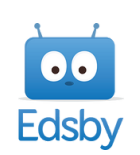

#### Check your email for a message titled "Invitation from Edsby"

- 1. The school will send an Edsby invite to the email that you provided. For families with multiple children, you will receive separate invites. **Please sign up for EACH child!**
- 2. The first time you accept an invitation, select the "I don't have an Edsby account" option.
- 3. Your username will be the email you provided the school and you will be prompted to create a password. Click on "Create Edsby Account" when you are done.
- 4. If registering multiple children, you do not need to create an account again. Instead, select the option that states "Login to your existing GSCS parent account".
- 5. Once all children are connected, **Download** the **Edsby app** or use the web version, **gscs.edsby.com** and log in to your Edsby account to find all school-related information.

Tip: When using the app it will ask for your school's server address. Type **gscs** and **click next**.

### Notifications

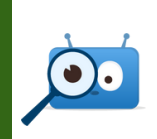

Setting your notifications is very important to stay up to date with school events

- 1. Click on the three bars in the top left corner of the app.
- 2. Click on "Settings".
- 3. Click on "**Notifications**".

There are 3 areas of notifications (general, organization and children). **In each area, you can choose how you want to receive notifications.** These notifications **can always be adjusted**.

### Communication

Updates on your child's learning, school wide events, and division wide events

**From the office you can expect:** Information about school-wide and division-wide activities and events.

**From the teacher you can expect:** Upcoming events in the classroom, broadcast messages to all parents, personal messages and updates on your child's learning progress through the learning story and/or gradebook.

### Attendance

Parents are expected to enter in absences using Edsby

In the Edsby app or on the website, click on Absent Today or Plan an Absence.

Absent Today - Fill in a reason and an optional comment and click on "Send to School Office".

**Planned Absence** - Choose a date and time. You can choose "beginning of the day" or you can select specific times, again give a reason for absence and add comments and "Send to School Office".

## Three-Way Conferences

#### Check your Edsby messages

During reporting time, **you will receive a message from the school when it is time to log on and schedule a three-way conference**. This is another reason why it is important to have your notifications set to receive message notifications.

#### Need more help? Check out https://go.gscs.ca/c7dc6d5 for more information on Edsby in GSCS.

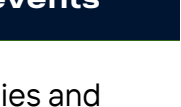

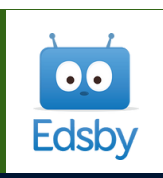